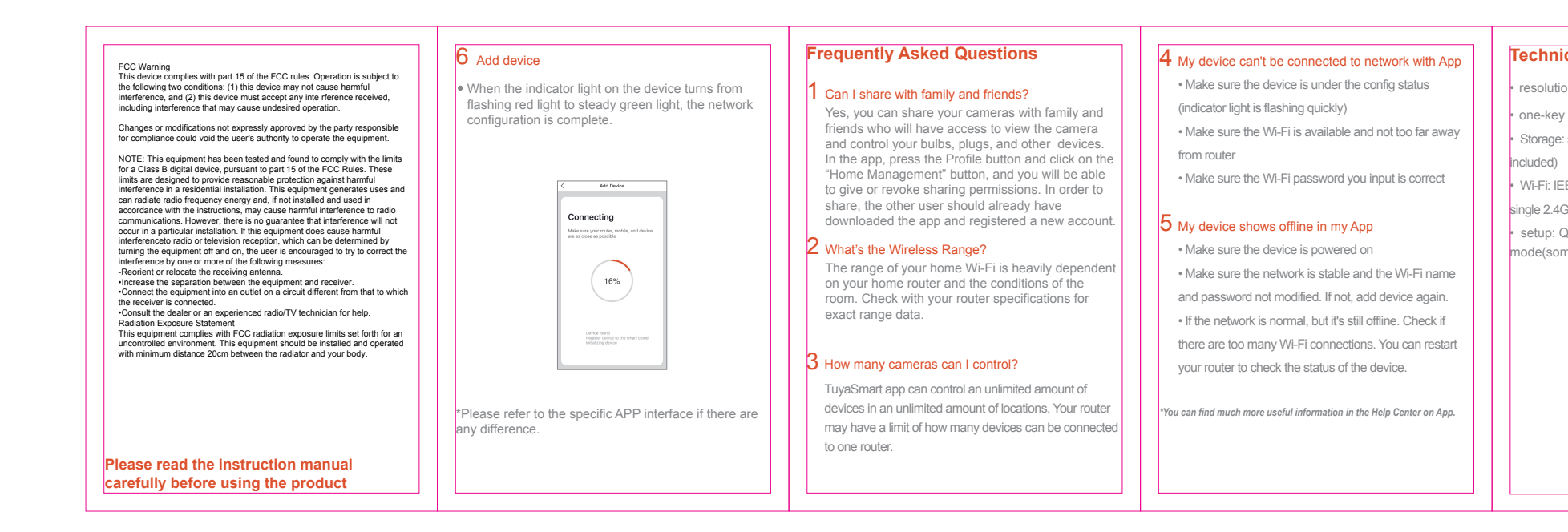

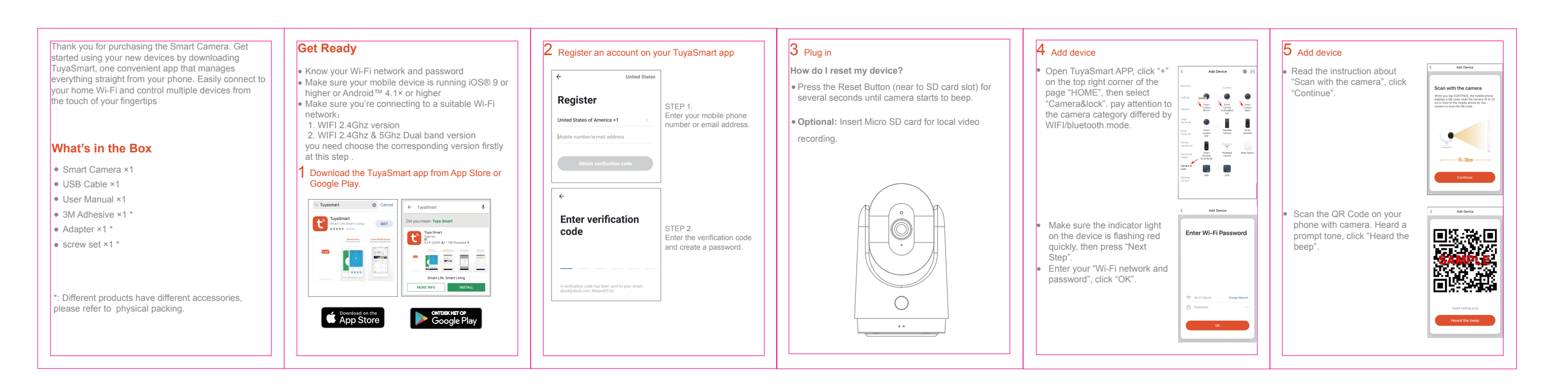

| 材质   | 105g铜版纸    | 客户 |      | 智能摄像机 |              | 智能摄像机(摇头机)-中性英 | 设计 | 大川       |
|------|------------|----|------|-------|--------------|----------------|----|----------|
| 印刷色  | 四色印刷       |    | 产品名称 | 摇头机)  | 1初14-11-11/1 | 文-说明书          |    |          |
|      | 风琴六折页,正反印刷 | 中性 |      |       |              |                | 审核 | 钟小钟      |
| 接合方式 | /          |    | 型号   | DS-1  | DS-1 物料编号    |                | 时间 | 20230408 |

1.0

| 成品尺寸   | 58x80mm  |
|--------|----------|
| 展开图尺寸: | 80x348mm |
| 公差:    | ±1mm     |

单位:mm

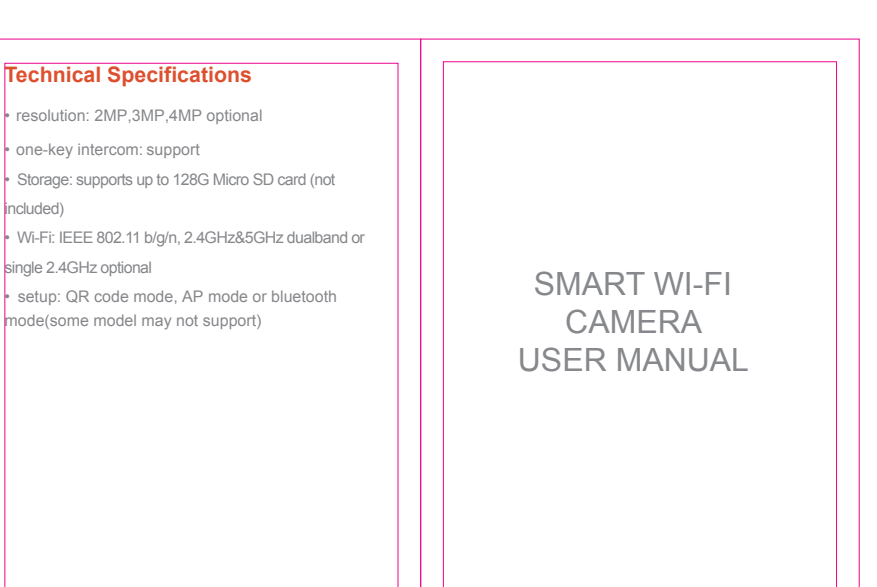

| 物料编号 | 变更者 | 变更时间 | 版本升级原因描述 |
|------|-----|------|----------|
|      |     |      | 原始版本     |
|      |     |      |          |
|      |     |      |          |
|      |     |      |          |